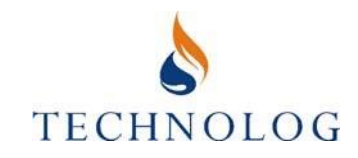

# Cello

### Регистратор данных с поддержкой GSM

### Руководство Пользователя

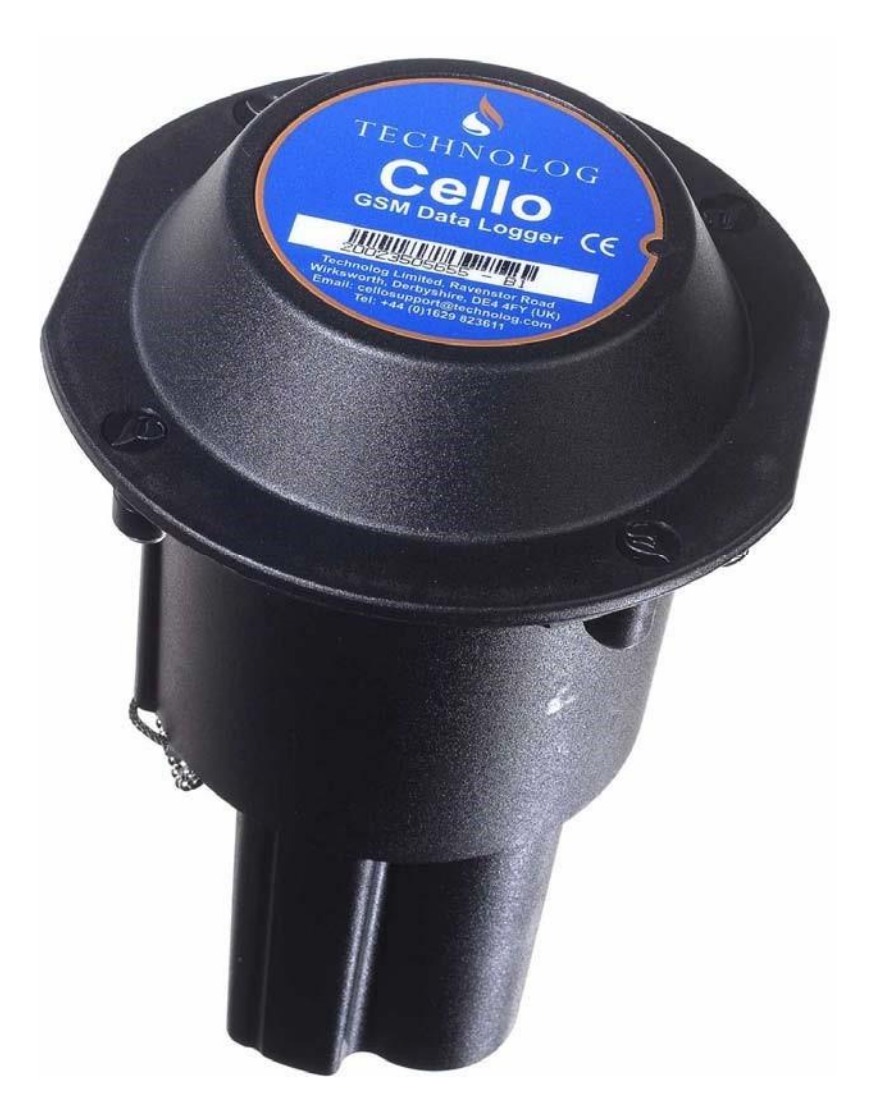

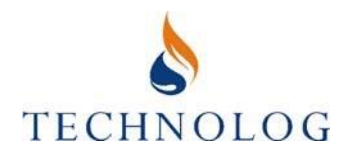

### 1 Введение

Cello - это регистратор данных с поддержкой GSM для удаленной связи. Он объединяет возможность регистрации нескольких каналов регистраторов компании Technolog с универсальностью сети GSM. Также доступна версия с GPRS.

Семейство регистраторов Cello подходит для широкого диапазона применений в чистой воде, сточных водах, отраслях газовой и электропромышленности.

В настоящее время доступны следующие версии прибора Cello:

### Применение в воде

- Двухканальный расход
- Двухканальный расход и один канал давления (строенный или внешний датчик давления)
- Универсальный восьмиканальный
- Двухканальный со встроенным/внешним датчиком давления и до 6 каналов расхода
- Двухканальный 4-20мА с питанием от контура и до 6 каналов расхода
- Ультразвуковой детектор уровня

Регистратор Cello стандартно работает SMS (текстовое сообщение), которые обеспечиваются сетью GSM. Чтобы сделать срок службы батареи более продолжительным, Cello запрограммирован выходить на связь в определенные интервалы времени или, в случае возникновения тревоги, отправлять последние данные, тревожные сигналы и другую информацию на главный компьютер с установленным на него Программным обеспечением PMAC Plus компании Technolog.

Данные могу посылаться от нескольких тысяч приборов одновременно на один компьютер. Система контролирует получение сообщений и позволяет избежать потери информации. Если по какой-либо причине сообщения были утеряны, РМАС определит пробелы в данных и запросит пропущенные данные у регистратора снова. Аналогично, если Cello не имеет возможности послать данные из-за слабого сигнала сети или по любой другой причине, эти данные будут отправлены в следующий раз, когда регистратор подсоединится к сети.

Cello поддерживает срабатывание тревоги на превышение заданных высокого и низкого порогов, срабатывание в заданные промежутки времени и на изменение настроек профиля для каждого канала. Тревожную сигнализацию можно настроить удаленно с использованием программы PMAC Alarm Wizard на главном компьютере. Регистратор Cello отправит тревожное сообщение на главный ПК в следующий за срабатыванием сигнализации интервал регистрации. Данные также могут быть отправлены с тревожным сообщением и, если требуется, данные могут посылаться более часто после срабатывания тревоги в установленный пользователем период времени, например, каждый час в течение 6 часов.

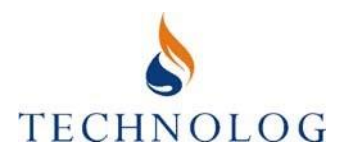

Когда регистратор начинает запись данных, содержимое его блокнота посылается на главный компьютер. Данные блокнота хранятся в файле □настройки регистратора□. Если в дальнейшем произойдут какие-либо изменения в блокноте Cello на месте установки, новое содержимое блокнота автоматически отправится на главный компьютер, и файл с настройками данных обновится.

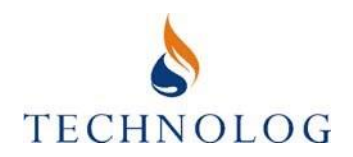

### 2 Подготовка хост-компьютера для использования с Cello

Программное обеспечение компании Technolog PMAC Plus (год выпуска август 2000 или более позднее) должно быть установлено на хост-компьютер. Процедура установки ПО подробно описана в Руководстве пользователя РМАС.

Не забудьте, что постоянно происходит обновление программы специалистами компании. Рекомендуется всегда использовать последнюю версию PMAC Plus.

### 2.1 Устройство связи - модем

Устройство связи требуется для получения сообщений с данными Cello от сети GSM. Данное руководство описывает наиболее популярное устройство - GSM модем Falcom A2D или Tango, используемые по всему миру.

Для получения данных от Cello можно настроить один или несколько модемов в программе PMAC, как показано ниже. В случае использования нескольких модемов, каждому модему требуется свой последовательный порт.

### 2.2 Добавление модема в программу PMAC Plus

Подсоединение модем к свободному последовательному порту (порту связи) на хосткомпьютере, войдите в систему как системный менеджер (System Manager) и выполните следующее:

(i) Нажмите кнопку 'Devices' в окне настройки связи РМАС. Нажмите Add... Выберете **Cello Modem**, затем нажмите кнопку **Next**.

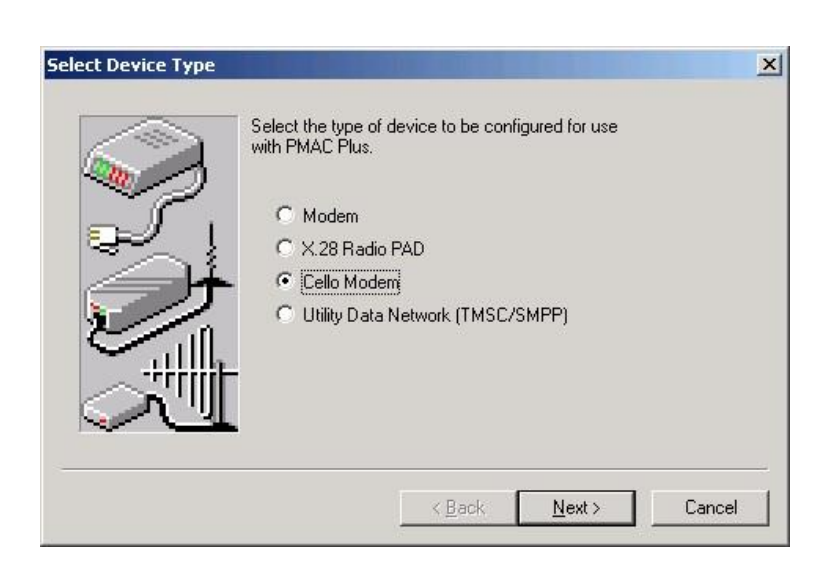

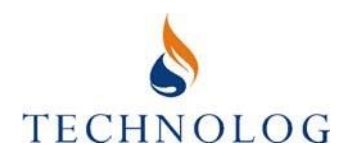

- (ii) Появится окно Select Communication Port. Выберете порт связи, к которому подключен модем, и нажмите Next.
- (iii) Появится окно 'Select Setup String'. Выберете модем, который подключен, затем нажмите Next.

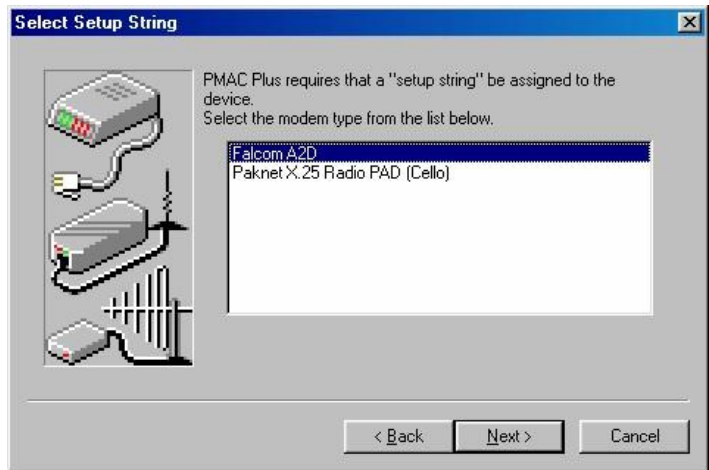

(iv) Теперь необходимо выбрать скорость двоичной передачи (Cello Baud Rate) согласно типу модема:

GSM модемы (Falcom A2D или Tango): 9600 бод

Нажмите **Next**.

- (v) Выберете группу, к которой хотите отнести модем. Обычно это группа Cello Modems. Нажмите **Next**.
- (vi) Выберете имя, чтобы идентифицировать модем в программе PMAC Plus и нажмите **Finish**. Теперь модем Cello добавлен в программу и готов к использованию.
- (vii) Завершите настройку, заполнив 'Modem Own Number' в свойствах модема. Двойным щелчком мыши нажмите на только что установленный модем в настройках связи РМАС и выберете **Properties**.
  Подвитея сполжение:

Появится следующее окно:

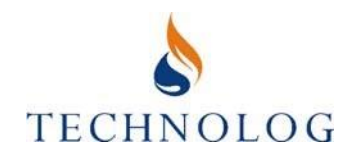

\_

| 9 G SIM IMI              | odem C X.25 PAD |          |
|--------------------------|-----------------|----------|
| Baud Rate                | Dial-out Group  |          |
| 9600 (GSM Default) 💌     | Cello Modems    | •        |
| Modem Own Number         | 10-leiðin       |          |
|                          |                 |          |
|                          |                 |          |
| Cello Modem/PAD Setup-   |                 |          |
| AT+cmgf=0+ipr=9600&w     |                 |          |
| Falcom A2D               |                 | <u>_</u> |
| Communications Port Name | •               | 82       |
| Communications Port (COM | /1)             | -        |

### GSM - модем (введите номер телефона SIM-карты в формате +7)

| C GSM Mod                    | lem 💽 X.25 PAD                    |   |
|------------------------------|-----------------------------------|---|
| Baud Rate                    | Dial-out Group                    |   |
| 4800 (X.25 Default) 💌        | Cello Modems                      | • |
| Modem Own Number             | la da                             |   |
|                              |                                   |   |
| Cello Modem/PAD Setup        |                                   |   |
| SET0:0, 1:0, 2:0, 3:0, 4:10, | 5:0, 6:5, 11:13, 12:0, 13:0, 15:0 |   |
| Paknet X.25 Radio PAD (Ce    | ello)                             | • |
| Communications Port Name -   |                                   |   |
| Communications Port (COM1    | )                                 | • |

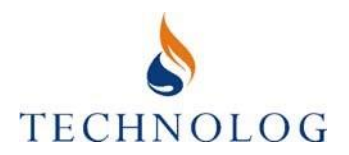

### 3 Установка

Регистратор Cello спрятан в корпусе, который позволяет осуществлять установку в обычной для водных служб окружающей среде, например, в колодцах, сырых помещениях и т.д.

### 3.1 Проверка силы сигнала

- Настройте регистратор Cello для тестирования сигнала сети (cesigtsa.cfg). Параграф 3.2 содержит инструкции по конфигурации Cello с использованием выбранного программного обеспечения.
- (ii) Откройте программу для проверки силы сигнала, появится окно DOS со следующим меню.
- (iii) Выберете вариант **1**, чтобы начать проверку.

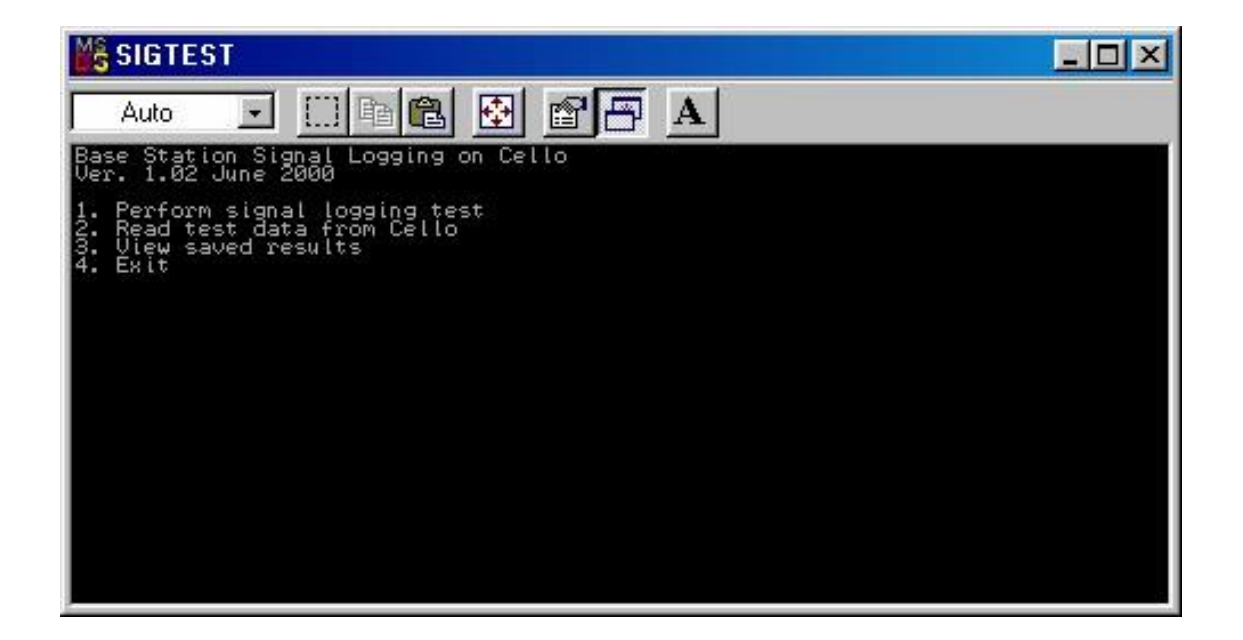

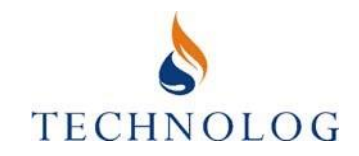

Появится следующий экран:

| MS SIGTEST                  | - D × |
|-----------------------------|-------|
| Auto 💽 🗈 🖻 🔂 🐨 🗗 🗚          |       |
| Signal logging test.        |       |
| Duration: 2 minutes (1 - 4) |       |
|                             |       |
|                             |       |
|                             |       |
|                             |       |
|                             |       |
|                             |       |
|                             |       |
|                             |       |
|                             |       |
|                             |       |
|                             |       |

Введите продолжительность теста (рекомендуется минимум две минуты) и нажмите **RETURN**. Затем нажмите **1**, чтобы начать проверку.

(iv) Отключите кабель связи и поместите регистратор Cello как можно ближе к его предполагаемому месту установки. Если установка будет происходить под землей, убедитесь, что регистратор находится как можно выше, чтобы улучшить силу сигнала (но на расстоянии минимум 7 см от крышки колодца, т.к. неправильная установка может ослабить исходящий сигнал).

На компьютере отобразится оставшееся до завершения теста время, и он сообщит, когда проверка закончится. После окончания проверки, нажмите любую клавишу для возврата в Главное меню.

Примечание: Если регистратор Cello расположен под каким-либо металлическим покрытием, и проверка покажет слабый сигнал, необходимо поместить его в какуюлибо коробку с пластиковым покрытием. В этом случае необходимо повторить тест, но с регистратором над землей и рядом с камерой.

- (v) Выберете вариант 2 для прочтения данных о виде сигнала. Подсоедините кабель связи к регистратору Cello и нажмите любую клавишу. Программа начнет считывать данные о силе сигнала с регистратора.
- (vi) Введите описание местоположения регистратора. Данные будут храниться в той же папке, что и программа для проверки силы сигнала, в формате xxxx\_01.sig (пользовательский формат) и xxxx\_01.txt (текстовый формат), где: xxxx - это 4-значный ID местоположения. Далее программа вернет Вас в главное меню.

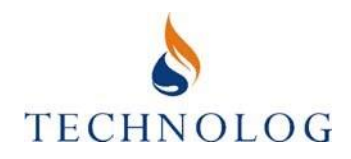

- (vii) Выберете вариант **3**, чтобы просмотреть данные, а затем **1** для просмотра самого последнего файла или **3** для просмотра другого файла.
- (viii) Данные будут отображаться в виде списка из базовых станций (радиопередающие устройства GSM) и силы сигнала, как показано ниже. Чем выше значение, тем лучше сила сигнала. Максимальная сила сигнала составляет 63.

В течение всего времени теста, как правило, требуется сила сигнала выше 13 для обеспечения удовлетворительной работы сети в дальнейшем.

Пример ниже показывает результаты 1-минутного теста.

По результатам этого теста была бы выбрана сеть Cellnet, т.к. сила сигнала во время теста всегда превышала 13. Нажмите **Esc** для возврата в Главное меню, а затем выберете вариант **4** для выхода из программы.

| MS SIGTEST                       | Г                     |                      |                |                      |                      |                         |                |
|----------------------------------|-----------------------|----------------------|----------------|----------------------|----------------------|-------------------------|----------------|
| Auto                             | •                     | <b>B</b>             | <b>₩</b>       |                      | A                    |                         |                |
| 18/06/01                         | CLNET<br>Øbf8<br>7652 | VODA<br>000e<br>0c80 | VODA<br>000e   | 0RANG<br>0086        | VODA<br>000e<br>0cab | CLNET<br>Øbf 8<br>4f 42 | CLNET<br>Øbf 8 |
| 16:07:36<br>16:07:41<br>16:07:46 | 29<br>29              | 28<br>26             | 18             | 12                   | 12                   |                         |                |
| 16:07:51<br>16:07:56<br>16:08:01 | 25<br>26<br>24<br>26  | 26<br>22<br>20<br>17 | 16<br>15<br>14 | 13<br>13<br>13<br>12 | 10<br>10<br>9<br>8   | 9<br>9<br>9             | 9              |
| 16:08:11<br>16:08:16<br>16:08:21 | 28<br>27<br>27        | 12<br>9<br>9         | 14<br>12<br>12 | 12<br>10<br>10       | 8<br>7<br>7          | 9<br>10<br>10           | 9<br>9<br>9    |
| 16:08:26<br>16:08:31             | 27<br>22              | 9<br>6               | 12<br>11       | 9                    | 777                  | 10<br>10                | 9<br>10        |

(ix) Если в регистратор Cello вставлена SIM-карта, на экране появятся только станции конкретного провайдера. Например, если в регистратор вставлена SIM-карта «Мегафон», отобразятся только станции связи □Мегафон□.

**Чтобы обнаружить все доступные сети, следует использовать Cello без вставленной в него SIM-карты.** Выполнение проверки в таких условиях поможет выбрать сеть с наиболее сильным сигналом для дальнейшего использования.

### 3.2 Конфигурация и настройка

Процедура настройки выполняется путем соединения порта связи Cello с компьютером, на котором установлено программное обеспечение компании Technolog. Поддерживается несколько типов компьютеров и операционных систем. Данное Руководство Пользователя описывает работу с программами PMAC Plus и PMAC Lite. ПО Cello Wizard для ПК и карманных компьютеров также подходит, оно описано в отдельном Руководстве.

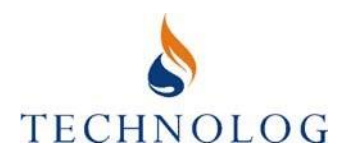

#### 3.2.1 Программное обеспечение РМАС

Программное обеспечение компании Technolog PMAC Plus (версии выпуска августа 2000 или более поздние) или PMAC Lite (версии выпуска июля 2005 или более поздние) необходимо установить на хост-компьютер. Процедура установки программного обеспечения подробно описана в соответствующем Руководстве пользователя.

(i) Подключение Cello к хост-компьютеру.

Соедините последовательный порт компьютера с портом связи Cello (с помощью 4хжильного коннектора).

(ii) Конфигурация Cello для применения

Установите ПО РМАС и выполните следующее:

Для программы PMAC Plus, из главного окна PMAC выберете Local Comms и нажмите на вкладку Logger. Для программы PMAC Lite выберете Local Communications на панель инструментов PMAC Lite.

| <u>R</u> ead Data  | Setup Logger       |          |
|--------------------|--------------------|----------|
| Don't switch com   | ms speed           | <u>S</u> |
| C Switch speed to: | <b></b>            |          |
| Download ALL D     | ata                |          |
| C Download Maxim   | um No. Days: 1 day | *        |

PMAC Lite:

PMAC Plus:

| <u>R</u> ead Data | Baud Rate      | m A      |
|-------------------|----------------|----------|
| Setup Logger      | 1200 (default) | Sň.      |
| Monitor           | to 9600        | <b>B</b> |

Нажмите Setup Logger, чтобы отобразилось окно настройки регистратора - Cello Setup

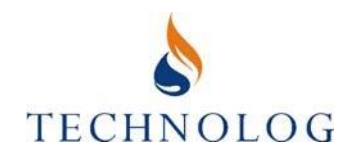

|          | <u>G</u> eneral Settings |
|----------|--------------------------|
|          | Setup <u>N</u> otepad    |
|          | <u>C</u> onfigure Logger |
|          | Setup C <u>h</u> annels  |
| <b>Z</b> | Setup Live Inputs        |
| 20       |                          |
| 1        | View Event Log           |
| Do       | wnload <u>L</u> GR File  |
|          | Close                    |

Нажмите на **Configure Logger** и выберете конфигурационный файл, необходимый для данного применения.

Нажмите **Open**, чтобы записать конфигурацию в прибор Cello. Программа предложит закрыть окно или сконфигурировать другой регистратор, когда процедура записи закончится.

Примечание: Конфигурация и регистрация сотрут все данные, в настоящее время хранящиеся в регистраторе.

Прибор Cello сконфигурирован и готов к использованию.

(iii) Ввод данных о местоположении регистратора в блокнот Cello

В меню Local Comms нажмите на вкладку **Logger**. Выберете **Setup Logger**, чтобы появилось окно настройки Cello Setup.

Выберете **Setup Notepad.** На экране появится блокнот Cello. Точные параметры зависят от конфигурационного файла, но, как правило, отобразится следующее:

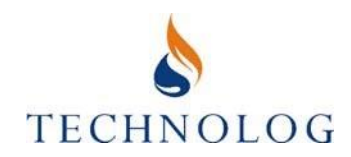

| 성영상 경영 가슴 가지 않는 것이 같은 것이 같은 것이 많다. 것이 같이 많다. | Cello.       |
|----------------------------------------------|--------------|
| .ogger Settings:                             |              |
| Site name:                                   |              |
| Site No.: 00000001                           |              |
| PMAC ID:                                     |              |
| low 1                                        |              |
| Ch 2 Name: Flow 1                            |              |
| cale factor: 0.01 cum                        |              |
| 1                                            |              |
| now∠<br>`h 3 Name: Flow 2                    |              |
| Scale factor: 0.01 cum                       |              |
|                                              | )            |
| Selected Notepad Field                       |              |
|                                              | <u>S</u> ave |
| Scale factor:                                |              |
| Scale factor:                                |              |

Данное окно обычно включает в себя Site name (название места установки), Site No. (номер места) и PMAC ID, все эти данные можно редактировать. Нажимайте на каждое по очереди и вводите характерные детали местоположения. Дополнительные линии относятся к отдельным каналам и могут содержать, например, диапазон давления для канала давления или вес импульса канала расхода. Нажмите **Write Notepad** для сохранения изменений в Cello.

(iv) Настройка параметров для удаленной связи

Нажмите кнопку **<u>D</u>ial-Out Settings** для отображения окна Logger Dial Out and Alarm Editor.

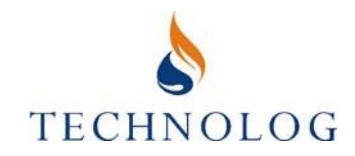

| egular Wake-Up Option<br>Enable regular wake<br>Wake-Up Hour: 05<br>Advanced 6 | s<br>-up<br>Min: 00                | PMAC Dialout 1:<br>PMAC Dialout 2:<br>PMAC Dialout 3:<br>SMS Data:<br>Modulo Number: |                               |
|--------------------------------------------------------------------------------|------------------------------------|--------------------------------------------------------------------------------------|-------------------------------|
| larm Configuration<br>Channel Name<br>Flow 1<br>Flow 2                         | HIGH Alarm<br>Disabled<br>Disabled | LOW Alarm<br>Disabled<br>Disabled                                                    | Dialout Options<br>SMS<br>SMS |
| Selected Channel Alarm<br>High Alarm:                                          | n Settings                         |                                                                                      | Ivanced Settings              |
| Alarm Window Times<br>Alarm Window Start: 01                                   | ) <u>+</u> End: 00 <u>+</u>        | Up<br>Cance                                                                          | date List<br>el List Edits    |

Сначала поставьте галочку напротив Enable regular wake-up.

Затем введите номер модема хост-компьютера, который будет получать данные, в поле **SMS Data**.

Если необходимо, можно поменять время выхода на связь регистратора (Wake-Up Hour).

При завершении нажмите Update Logger для возврата в окно настройки Cello.

(v) Настройка времени

Время в регистраторе Cello можно настроить в любое время во время процедуры настройки, нажав на кнопку **General Settings** в окне Cello Setup и выбрав функцию **Sync to PC Time**.

### ВАЖНО: Не выходите, из программы пока не убедитесь, что на Вашем компьютере выставлено правильное время.

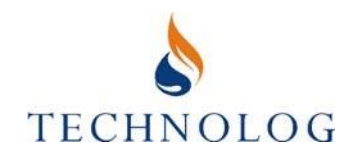

#### (vi) Проверка входных сигналов и корректировка смещений

#### Выберете Setup Live Inputs из окна Cello Setup.

На экране появится конфигурация входа для первого канала. Если показание окажется неверным, возможно, в Блокноте введен неправильный вес импульса, или смещение требует корректировки.

Если вход требует обнуления или корректировки смещения, это можно сделать следующим образом:

#### Обнуление входного канала

Приложите нулевой сигнал (например, для канала давления выпустите воздух из напорного отверстия в атмосферу), затем нажмите **Set Input** и **Zero Input**. Нажмите **Close** для возврата в меню настройки Cello.

Нажимайте кнопки <Prev Channel or Next Channel> для перехода к другим каналам. Проверьте все доступные каналы.

### ВАЖНО: Регистраторы Cello со встроенными датчиками давления должны быть всегда обнулены после конфигурации!

Корретировка смещения для входного канала. Приложите сигнал, представляющий собой известное значение, и нажмите Set Input. Поверх отображаемого значения введите требуемое значение и выберете <u>Write Changes</u> для вовзрата в меню настроек Cello Setup.

(vii) Начало записи данных

Выберете опцию **General Settings** в окне Cello Setup и нажмите Start Logger. Программа РМАС запустит регистрацию данных.

Регистратор Cello автоматически пошлет свои настройки в программу РМАС на хосткомпьютере, и новое местоположение будет создано в базе данных РМАС.

Настройка завершена. Закройте окно Local Comms и отсоедините ПК/ноутбук от Cello.

## ВАЖНО: Убедитесь, что все пылезащитные колпачки плотно закручены, т.к. Вы будете нечасто посещать место установки прибора. Не используйте смазочный материал на коннекторах Cello.

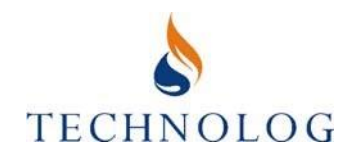

### 4 Дополнительные функции

### 4.1 Тревожные сигнал Cello

Регистратор Cello поддерживает три типа тревожных сигналов - сигнал на превышение заданных высокого и низкого порогов, сигнал на превышение заданных высокого или низкого порога только в течение установленного промежутка времени (window alarm) и сигнал на изменение профиля. Все тревожные сигналы можно запрограммировать с использованием программы PMAC Plus.

Чтобы исправить или сохранить тревожные сигналы Cello, запустите программу РМАС и войдите в нее под правами системного менеджера.

- (i) Запустите Alarm Wizard. Иконка alarm wizard отображается в виде колокольчика на верхней панели окна с базой данных для всех мест, где установка тревожных сигналов возможна.
- (ii) Нажмите File-> Open и загрузите файл .dat для канала Cello, для которого Вы хотите создать тревожный сигнал.
- (iii) Отобразится один день данных для канала выбранных данных. Используйте стрелки, чтобы перемещаться по данным.

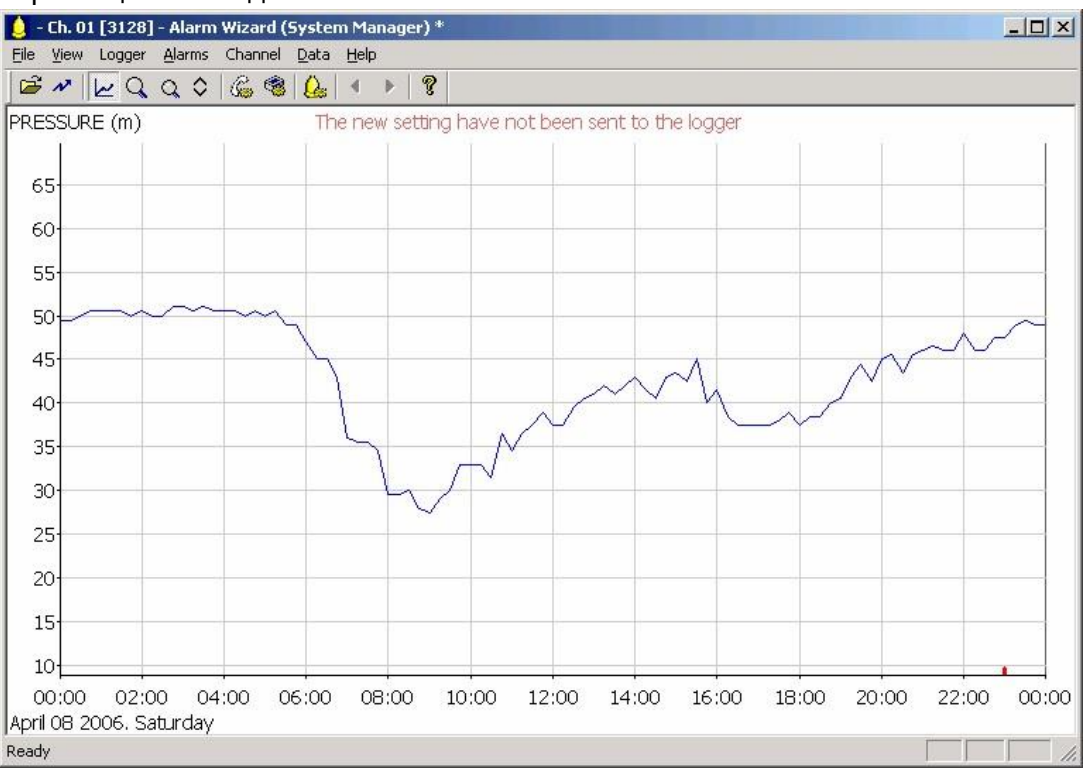

Красная отметка внизу экрана - это время, в которое регистратор передал данные.

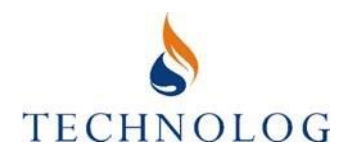

(iv) Выберете **Alarms**, затем **Alarm Setup**, чтобы появилось окно Alarm Setup. Измените параметры тревоги, если требуется.

|                  |           | -          |                    |                 |
|------------------|-----------|------------|--------------------|-----------------|
| Measurand FLOW_1 |           | 0 :        | Send using data ca | all .           |
| evel alarms      |           | •          | Send using SMS     |                 |
| High alarm 0     | Disabled  | - 1        | Send Modulo pr     | ofile           |
|                  |           |            | 🖲 Just alarm       |                 |
| Low alarm        | Disabled  | <b>_</b> ( | 🔍 Alarm + data fo  | or this channel |
| arm time window  |           | - (        | Alarm + data fo    | or all channels |
|                  | 3         |            | Repeat send        | ding data       |
| Start D          | 3         |            | Send Data F        | requently       |
| End 0 -          | 3         |            | Number of repea    | ats 0 🚍         |
| , -              | -         |            | Interval betwe     | en 0 🕂          |
| rofile alarm     |           | Alarm      | Alarm->Normal      | Current         |
| +0.00            |           | E Epoble   | E Epoblo           | E Enable        |
| Deadband -0.00   |           |            |                    |                 |
| 1                | Low alarm | Enable     | 🗖 Enable           | Enable          |
|                  |           | - C        | angel 1            |                 |
| -0.00            | Low alarm | Ca         | Enable             | 🖵 Enab          |

(v) Нажмите ОК. Уровни срабатывания сигнализации появятся на экране. Используются следующие цвета:

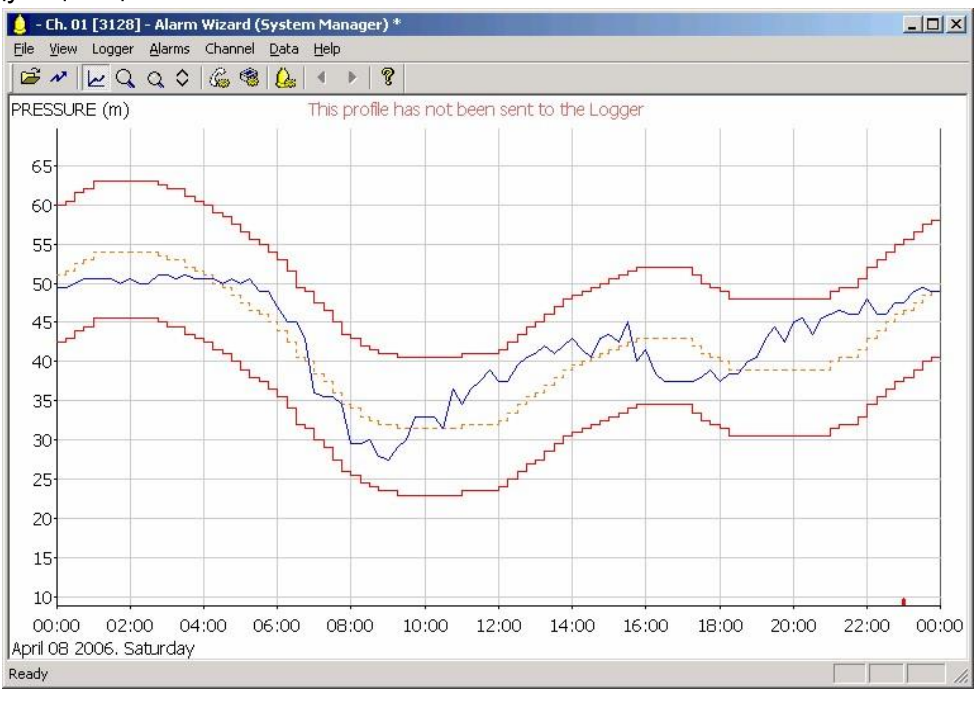

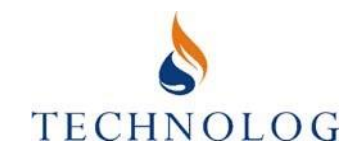

| Функция         | Линия                 |
|-----------------|-----------------------|
| Тревога         | Сплошная красная      |
| Данные          | Сплошная синяя        |
| Window alarm    | Красная прерывистая   |
| Текущий профиль | Оранжевая прерывистая |
| тревоги         |                       |

Чтобы настроить профиль, отличный от плоской линии по умолчанию (нулевой), используйте мышь для рисования необходимых линий.

Можно сделать любые корректировки путем возврата к окну Alarm Settings или корректируя тревожные сигналы (перетаскиванием) на экране. После любой корректировки сверху экрана будет появляться сообщение, говорящее 'This profile has not been sent to the Logger' («Данные настройки не отправлены регистратору»).

- (vi) Как только уровни срабатывания тревоги настроены, настройки можно переслать в регистратор Cello. Нажмите File, затем Send to Remote Logger. Программа может спросить о сохранении настроек тревоги в файл .lgr. PMAC на данном этапе отошлет настройки тревожных сигналов регистратору Cello. Через некоторое время в будущем (в зависимости от настроек регистратора это может произойти только через несколько дней!) хост-компьютер получит подтверждение, что настройки тревожных сигналов были переданы регистратору и, соответственно, сообщение вверху экрана Alarm Wizard поменяется.
- (vii) Во время момента записи, следующего за моментом, когда данные пересекли порог тревоги, на хост-компьютер придет тревожное сообщение. В зависимости от настроек, регистратор Cello может обновить данные за определенный период времени, следующий за тревожным сигналом (например, 6 обновлений в 30-тиминутные интервалы), или отправить сообщение 'Safe' в интервал записи, следующий за возвращением данных в пределы нормы.
- ВАЖНО: Настраивайте пределы для срабатывания тревожной сигнализации очень осторожно. Если пределы указаны неправильно, или слишком близко к пределам нормы, система сигнализации будет отвлекать Пользователя, уменьшать срок службы батареи и уменьшать денежные средства на SIM-карте. Тревожные сигналы профиля не поддерживаются приборами Cello с версиями до 3.33.

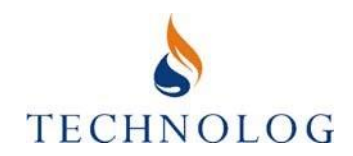

### 4.2 Ежечасный выход на связь регистратора

Достижения в области разработок новых технологий батарей и аккумуляторов позволяют широко разнообразить передачу данных и опцию выхода регистратора на связь. Изменить настройки можно как локально с помощью дополнительной секции окна исходящей связи, так и удаленно с помощью опции настроек исходящей связи в Alarm Wizard.

Обычно применение ежечасного выхода на связь регистраторов Cello имеет частоту отправки данных «Daily» (ежедневно) и частоту проверки сообщений «Hourly» (ежечасно). Согласно данной настройке, Cello будет отправлять данные ежедневно и выходить на связь каждый час для проверки запросов на обновление данных. Запрос данных можно отправить с помощью функции Line -> Update Line на графике через программу PMAC SMS.

Заметьте, что при частых запросах данных или изменении частоты отправки сообщений на ежечасную, будет использоваться большое количество сообщений и значительно уменьшится срок службы батареи.

4.2.1 Изменение настроек локально В окне Local Comms выберете Setup Logger, чтобы появилось окно настройки Cello Setup. Выберете Dialout Settings, затем Advanced Settings. Для регистраторов с версий 3.44 и выше есть возможность изменить частоту отправки данных и частоту проверки сообщений. После изменений, нажмите Close для возврата в окно Loggers Dial-out and Alarms Editor. Нажмите Update Logger.

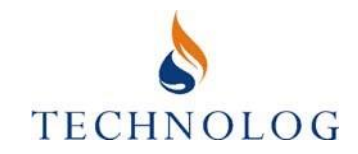

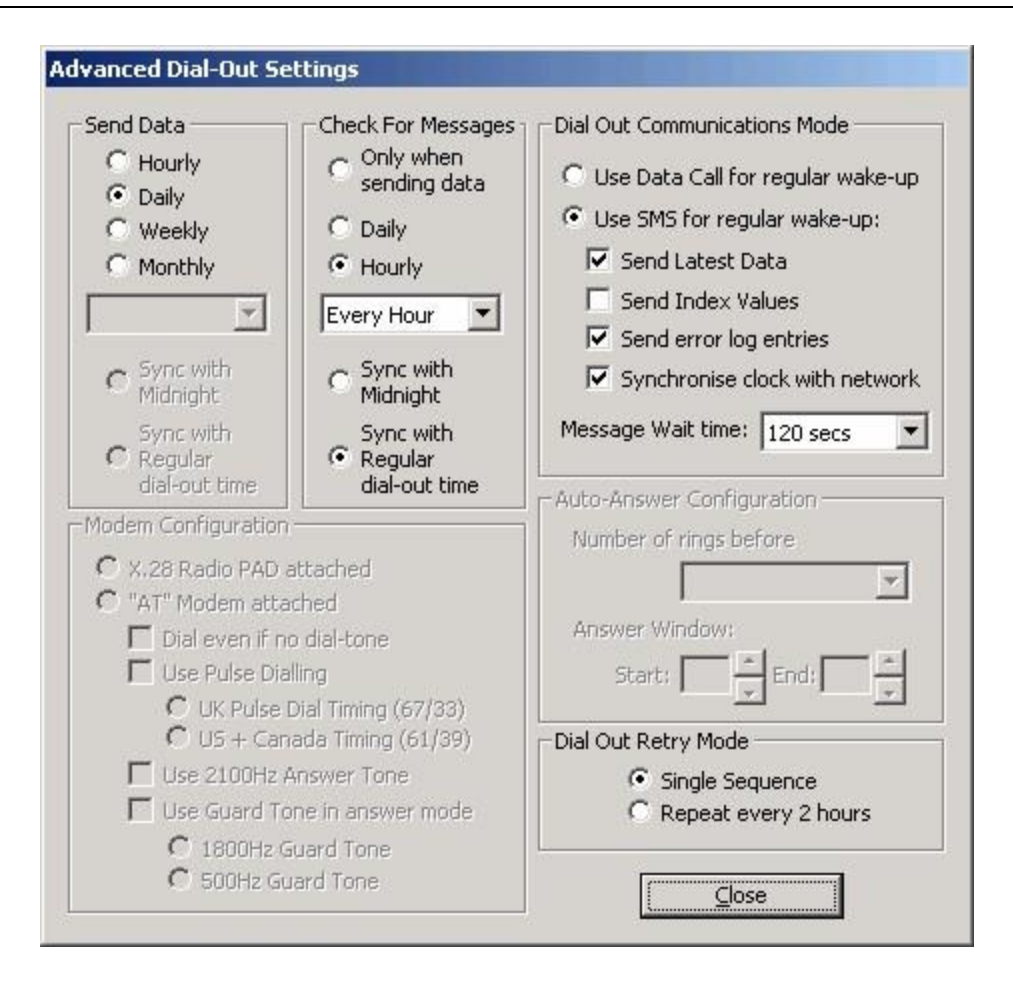

### 4.2.2 Удаленное изменение настроек

В базе данных РМАС выберете иконку Alarm Wizard. В меню **Logger** выберете **Dialout Settings**. Для регистраторов Cello с версией прошивки 3.44 ии выше, есть возможность изменить частоту отправки данных и частоту проверки сообщений. После изменения настроек нажмите ОК для возврата в Alarm Wizard. В меню **File** нажмите **Send to Remote Logger**, чтобы отправить настройки на регистратор.

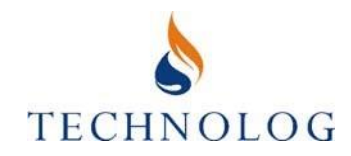

| Dialout Numbers                                                                                                    | Options                                                                                                    |  |  |
|----------------------------------------------------------------------------------------------------|----------------------------------------------------------------------------------------------------|--|--|
| PMAC Dialout 1 PMAC Dialout 2 PMAC Dialout 3 SMS Data 81714 Modulo Number Wakeup time Hour 5 * Minute 22 *                                                                                                    | <ul> <li>Regular wakeup using data cal</li> <li>Regular wakeup using SMS</li> <li>Send latest data</li> <li>Send index values</li> <li>Send error log</li> <li>Sync clock with network</li> <li>Message 180 + seconds</li> <li>Retry sequence</li> <li>Single</li> <li>Repeat every 2 hours</li> </ul> |  |  |
| Data send frequency                                                                                                    | Message check frequency —                                                                                                    |  |  |
| C Hourly wakeup                                                                                                    |                                                                                                    |  |  |
| <ul> <li>Daily wakeup</li> </ul>                                                                                                    | C Hourly check                                                                                                    |  |  |
| C Weekly wakeup                                                                                                    | C Daily check                                                                                                    |  |  |
| Monthly wakeup                                                                                                    | Unused                                                                                                    |  |  |
| -Synchronise hourly call time                                                                                                    | - Synchronise wake-up time                                                                                                    |  |  |
| C With midnight                                                                                                    | C With midnight                                                                                                    |  |  |
| and the second second sec |                                                                                                    |  |  |

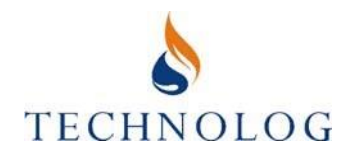

### 5 Поиск и устранение неисправностей

Если у Вас возникли трудности при работе с регистраторами Cello, проведите процедуру диагностики, описанную в параграфе 5.2, и попробуйте найти ошибку в таблице ниже. Если проблема не решена, свяжитесь с компанией ООО НТО □РЭС□.

### 5.1 Коды ошибок регистратора Cello

Регистратор записывает ошибки в журнал. Каждая запись в журнале ошибок содержит дату и время ошибки, силу сигнала во время появления ошибки (если известно), продолжительность времени, когда модем был включен, и код ошибки или сообщение. Обычно Cello запрограммирован таким образом, чтобы отправлять сообщения об ошибках на хост-компьютер при следующем после ошибки выходе на связь. РМАС отображает ошибки в виде флажка и записывает информацию в журнале тревожных сигналов.

Доступ к данному журналу с ошибками можно получить локально через опцию Error Log в удаленном меню GPS или через опцию Event Log в окне Cello Setup Window в PMAC.

| Сообщение об ошибке                                           | Возможная причина                                                                                                    | Предлагаемое решение                                                                           |
|---------------------------------------------------------------|----------------------------------------------------------------------------------------------------|------------------------------------------------------------------------------------------------|
| Не удалось<br>зарегистрировать модем                          | Cello не может найти сеть. Возможно,<br>из-за слабой силы сигнала.                                                    | Выполните новый тест на проверку<br>сигнала или измените место установки                       |
| Отправка сообщений<br>дольше обычного &<br>неизвестный код 26 | Отправка сообщений занимает<br>более 5 сек. Возможно, из-за<br>большего количества данных в<br>сообщении, чем обычно. | Обычно благодаря запросу<br>недостающих данных программой<br>РМАС. Проверьте пробелы в данных. |
| Не отвечает на<br>начальную АТ команду                        | Внутренняя ошибка Cello                                                                                               | Свяжитесь с компанией ООО ПНТО<br>РЭСП                                                         |
| Пауза в отправке<br>сообщений                                 | Трудности отправки/получения<br>сигнала из-за слабого сигнала сети<br>или ошибки сети.                                | См. +CMS ERROR: 38 или<br>поменяйте место установки Cello<br>для улучшения силы сигнала        |
| +CME ERROR: 10                                                | Модем не может определить<br>SIM-карту                                                                                | Свяжитесь с компанией ООО □НТО<br>РЭС□                                                         |
| +CMS ERROR: 21                                                | Связь между местной базовой<br>станией и sms-центром недоступна                                                       | Временная ошибка сети. Не<br>должна больше возникать                                           |
| +CMS ERROR: 28                                                | Неизвестная сеть                                                                                                    | Откорректируйте исходящий<br>номер Cello                                                       |

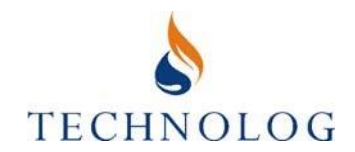

| Сообщение об ошибке                     | Возможная причина                                                                                 | Предлагаемое решение                                                              |
|-----------------------------------------|---------------------------------------------------------------------------------------------------|-----------------------------------------------------------------------------------|
| +CMS ERROR: 38                          | Сеть вышла из строя                                                                               | Если проблема остается, свяжитесь<br>с провайдером GSM                            |
| +CMS ERROR: 42                          | Перегрузка сети                                                                                   | Измените время отправки сообщения<br>на менее занятую часть дня                   |
| +CMS ERROR: 512 &<br>Неизестный код 27  | Общие ошибки сети                                                                                 | Если ошибка постоянно возникает,<br>свяжитесь с ООО НТО «РЭС»                     |
| +CMS ERROR: 513 & неизвестный код 28    | Общие ошибки сети                                                                                 | Если ошибка постоянно<br>возникает, свяжитесь с ООО НТО<br>«РЭС»                  |
| +CMS ERROR: 514 &<br>Неизвестный код 29 | Общие ошибки сети                                                                                 | Если ошибка постоянно возникает,<br>свяжитесь с ООО НТО «РЭС»                     |
| +CMS ERROR: 515                         | Общие ошибки сети                                                                                 | Если ошибка постоянно возникает,<br>свяжитесь с ООО НТО «РЭС»                     |
| Ошибка звонка                           | Входящий звонок на регистратор                                                                    | Проигнорируйте, ошибка исчезнет<br>со временем                                    |
| Регистр подсчета<br>сообщений пуст      | Cello использовал все доступные<br>ему SMS-сообщения                                              | Свяжитесь с компанией ООО НТО<br>РЭС                                              |
| Регистр подсчета<br>сообщений истек     | Сообщения истекли из-за долгого<br>времени с момента последнего<br>использования                  | Свяжитесь с компанией ООО НТО<br>РЭС                                              |
| Низкий заряд батареи                    | Батарея разряжена                                                                                 | Замените батарею в течение 2 недель                                               |
| Ошибка батареи во время<br>соединения   | Недостаточно питания для<br>удаленной связи                                                       | Замените батарею                                                                  |
| Отсутствие батареи                      | Отсутствите батареи в<br>регистраторе                                                             | Замените батарею                                                                  |
| +CMS ERROR: 35865                       | Cello не может зарегистрироваться<br>в сети GPRS network. Возможно,<br>из-за слабого сигнала сети | Выполните новый тест на проверку<br>сигнала или измените место<br>установки Cello |

### 5.2 Диагностика Cello

В программах PMAC Lite и PMAC Plus есть дополнительная функция диагностики регистратора Cello. Она позволяет Пользователю следить за ходом GSM-связи, читать дополнительную информацию о модеме, получать входящие сообщения и отправлять самые последние данные.

### Чтение информации о Cello (Read Cello Details).

В верхней части экрана указана добавочная информация о регистраторе Cello регистрационный серийный номер, исходящие настройки и подсчет сообщений. Нижняя часть экрана показывает, когда было последнее отправление данных для каждого отдельного канала.

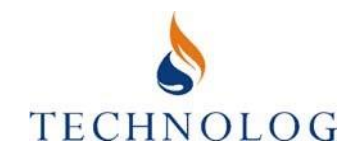

| Finished reading the                                                                                                    | e Cello details  |
|----------------------------------------------------------------------------------------------------|------------------|
| Cello Version: 3.57 (Standby<br>Serial Number: 2006033809<br>Wake-up daily at 05:02                                                                                                    | )<br>6           |
| Cello sends SMS messages:<br>* When notepad or settings<br>* To sync its clock<br>* When the error log change<br>* For new data<br>Message Count:<br>Left: 7148<br>Expires: Never<br>Sent: 152 | change<br>98 -   |
| Read Cello Details                                                                                                    | Watch GSM Comms  |
| Get SMS Messages                                                                                                    | Send Latest Data |
| E                                                                                                    | xit              |

| Finished reading the                                                                                                    | e Cello details   |
|----------------------------------------------------------------------------------------------------|-------------------|
| Sent: 152<br>SMS Sent Times:<br>Channel 1: UNKNOWN<br>Channel 2: 11:30:00 (24/05,<br>Channel 3: UNKNOWN<br>Channel 4: UNKNOWN<br>Channel 5: UNKNOWN<br>Channel 6: UNKNOWN<br>Channel 7: UNKNOWN<br>Channel 8: UNKNOWN<br>0 bytes of error log left to ser | ▲<br>/2007)<br>nd |
| Read Cello Details                                                                                                    | Watch GSM Comms   |
| Get SMS Messages                                                                                                    | Send Latest Data  |
| E                                                                                                    | sit               |

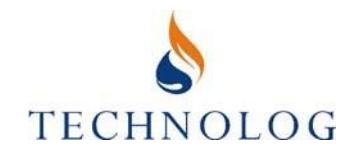

### Наблюдение за GSM-связью

Данная функция позволяет Пользователю наблюдать связь между модемом Cello и сетью. Особенно полезна для просмотра отправки файлов формата .lgr при начале записи данных.

| l                                                                                             | Finished reading the                                                                                                    | e Cello details  |
|-----------------------------------------------------------------------------------------------|----------------------------------------------------------------------------------------------------|------------------|
| Wa<br>Cel<br>SM<br>Cel<br>SM<br>Cel<br>SM<br>Cel<br>SM<br>Cel<br>SM<br>Cel<br>SM<br>Cel<br>SM | iting for Modem Registra<br>lo Sending SMS<br>S Sent OK<br>lo Sending SMS<br>S Sent OK<br>lo Sending SMS<br>S Sent OK<br>lo Sending SMS<br>S Sent OK<br>lo Sending SMS<br>S Sent OK<br>wering Off Modem<br>M modem OFF | tion             |
|                                                                                               | Read Cello Details                                                                                                    | Watch GSM Comms  |
|                                                                                               | Get SMS Messages                                                                                                    | Send Latest Data |
|                                                                                               | [                                                                                                    |                  |

### Получение SMS-сообщений

Данная функция заставляет регистратор Cello выходить на связь и соединяться с сетью для получения каких-либо входящих сообщений. Особенно полезна для того, чтобы убедиться в получении регистратором изменений касательно установленных уровней срабатывания сигнализации.

| Cello Diagnostics                                                                                                    |                  |  |
|----------------------------------------------------------------------------------------------------|------------------|--|
| Doing Comms [+-                                                                                                    | ]                |  |
| Waking Cello<br>Requesting Data Gather<br>Waiting for Cello<br>Cello Awake. Checking Mod<br>Waiting for Modem Registra<br>Waiting to receive SMS | Jem<br>tion      |  |
| Read Cello Details                                                                                                    | Watch GSM Comms  |  |
| Get SMS Messages                                                                                                    | Send Latest Data |  |
| Ca                                                                                                    | ncel             |  |

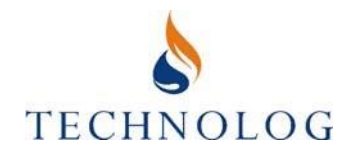

### Отправка последних данных

Данная функция заставляет регистратор Cello выходить на связь, соединяться с сетью и отправлять какие-либо неотправленные данные и/или записи журнала ошибок. Особенно полезна тем, что может заставить регистратор отправить недостающие данные, т.е. Cello можно остановить, изменить настройки и запустить заново. Это вызовет пробел в данных на главном компьютере между ежедневным временем отправки и посещением места установки, а с помощью данной функции можно восстановить данные.

| l                                                | Doing Comms [-+                                                                                                    | ]                |
|--------------------------------------------------|----------------------------------------------------------------------------------------------------|------------------|
| Wa<br>Cel<br>SM<br>Cel<br>SM<br>Cel<br>SM<br>Cel | aiting for Cello<br>lo Awake. Checking Moo<br>aiting for Modem Registra<br>lo Sending SMS<br>IS Sent OK<br>IS Sent OK<br>IS Sent OK<br>IS Sent OK<br>IS Sent OK<br>Io Sending SMS | Jem<br>tion      |
|                                                  | Read Cello Details                                                                                                    | Watch GSM Comms  |
|                                                  | Get SMS Messages                                                                                                    | Send Latest Data |
|                                                  |                                                                                                    | . 1              |

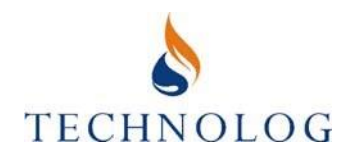

### 5.3 Файлы РМАС

С регистраторами Cello программа РМАС использует несколько типов файлов. (i) Файлы регистратора (.lgr), хранятся в РМАС/Loggers директории. Такой файл содержит информацию блокнота регистратора. Файлы создаются, когда Cello начинает записывать данные, и меняются, если какая-либо информация была изменена на месте установки регистратора. Настройки тревожной сигнализации также сохраняются как часть файла.

- (ii) Массивы данных (.dat), хранятся в директории PMAC/Data. Каждый файл содержит данные от каждого регистратора Cello, отсортированные по каналу и PMAC ID. Данные добавляются в файл каждый раз, когда Cello получает новые данные.
- (iii) Файлы с информацией о сообщении (.mif), хранятся в директории PMAC/Data/ Log. Содержат информацию по количеству сообщений в регистраторе и время последнего полученного сообщения. Используются в программе Cello Message Count.
- (iv) Файлы с информацией о тревожных сигналах (.aif), хранятся в директории PMAC/Data/Log. Содержат информацию по текущим настройкам тревожных сигналов, заданных для Cello.
- (v) Файлы отладки (.txt), хранятся в директории PMAC/Debug. Содержат информацию по всей активности на портах связи в течение дня создания файла. Файлы типа Год\_Месяц\_День (Year\_Month\_Day\_PMACDbg.txt) используются в диагностическом программном обеспечении GetCello. Файлы отладки старше 30 дней автоматически удаляются.